# INSTRUÇÕES PARA ABERTURA DE PROCESSO PORTAL SEI

**Passo 1:** Acessar o site da Prefeitura Municipal de Canoas (https://www.canoas.rs.gov.br/)

Passo 2: Clicar no link Serviços

Passo 3: Selecionar Portal SEI

Passo 4: Selecionar Portal SEI novamente

Passo 5: Selecionar Usuário Externo

OBS: Caso ainda não possua cadastro, clique em "Clique aqui para se cadastrar" e siga as instruções.

Caso já possua cadastro, entre com seu usuário e senha.

Passo 6: Efetuar o login do Usuário Externo

Passo 7: Selecionar Peticionamento - Processo Novo

Passo 8: Tipo do Processo: -> LIQUIDAÇÃO

Passo 9: Especificação (resumo limitado a 100 caracteres):

**CREDOR - NF - EMPENHO - COMPETÊNCIA** 

Interessados: Selecionar Pessoa Física (CPF) ou Jurídica (CNPJ)

**Passo 10:** Documentos Principal -> Escolher arquivo: NF/DANFE/RECIBOS

Complemento do Tipo de Documento: Nº DOCUMENTO

Formato: Nato-digital

Adicionar

OBS: Salientamos Que Deve Ser Anexado Apenas 1 Documento Fiscal Por Processo.

**Passo 11:** Documentos Essencial -> Escolher arquivo: Certidões e Outros Documentos (em um único arquivo .pdf)

Formato: Nato-digital

Adicionar

OBS: Nas Orientações sobre o Tipo de Processo constam os documentos necessários.

**Passo 12:** Documentos Complementares -> Escolher arquivo: Demais documentos necessários para instrução do processo (em um único arquivo .pdf)

Formato: Nato-digital

Adicionar

**Passo 13:** Clicar -> Peticionar

# Tela 1 - Passo 1 e 2:

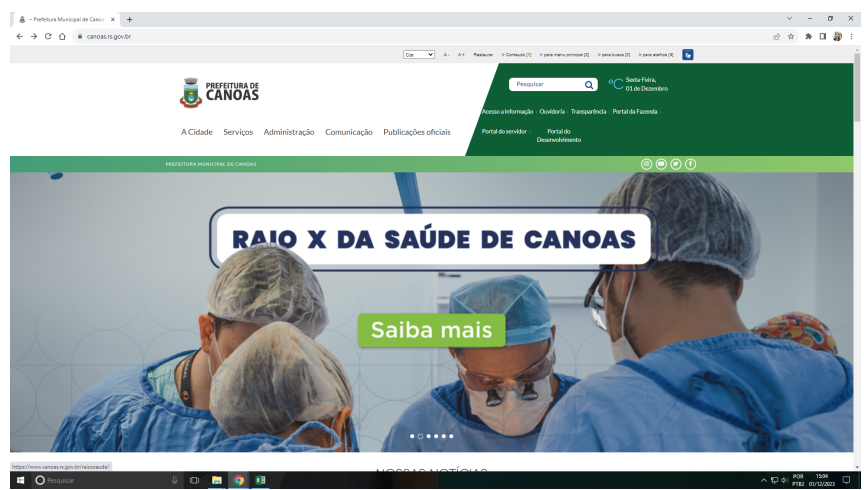

#### Tela 2 - Passo 3:

| 👼 - Prefeitura Municipal de Canox 🗙 🕂                 |                         |                           |                         |                     |            | ~       | -                | σ             | ×  |
|-------------------------------------------------------|-------------------------|---------------------------|-------------------------|---------------------|------------|---------|------------------|---------------|----|
| ← → C △ @ canoaszs.gov.br/#                           |                         |                           |                         |                     |            | e \$    | * 0              | 1 @           | i. |
|                                                       |                         |                           |                         |                     |            |         |                  |               | •  |
|                                                       |                         |                           |                         |                     |            |         |                  |               | L  |
|                                                       |                         |                           |                         |                     |            |         |                  |               |    |
|                                                       | Carta de Serviços       | Assistencia Social        | Atividades Esportivas   | Boleto IPTU         |            |         |                  |               |    |
|                                                       |                         |                           |                         |                     |            |         |                  |               |    |
|                                                       | Cemitério e             | Coleta de livo obras e    | Coronavinut Informações |                     |            |         |                  |               |    |
|                                                       | Sepultamentos           | serviços urbanos          | e Transparência         |                     |            |         |                  |               | P  |
|                                                       |                         |                           |                         |                     |            |         |                  |               | L  |
|                                                       |                         |                           |                         |                     |            |         |                  |               | L  |
|                                                       | Disque Mulher           | Educação                  | Emprego e Qualificação  |                     |            |         |                  |               |    |
|                                                       |                         |                           |                         |                     |            |         |                  |               | L  |
|                                                       |                         |                           |                         |                     |            |         |                  |               | L  |
|                                                       | Gabinete do Prefeito    | Gabinetes                 |                         |                     |            |         |                  |               | L  |
|                                                       |                         |                           |                         |                     |            |         |                  |               | L  |
|                                                       |                         |                           |                         |                     |            |         |                  |               | L  |
|                                                       | ISSQN Retenção          | Licenciamentos, alvarás e | Licitações              |                     |            |         |                  |               |    |
|                                                       |                         | certidoes                 |                         |                     |            |         |                  |               | L  |
|                                                       |                         |                           |                         |                     |            |         |                  |               | L  |
|                                                       | Nota Fiscal de Serviços | Online                    | Ouvidoria               | Portal da Fazenda   |            |         |                  |               | L  |
|                                                       | Eletrônica - NFSe       |                           |                         |                     |            |         |                  |               | L  |
|                                                       |                         |                           |                         |                     |            |         |                  |               | L  |
|                                                       | Portal do               | Description .             |                         |                     |            |         |                  |               | L  |
|                                                       | e Habitação             | Portal Sel                | Sauce                   | segurança           |            |         |                  |               |    |
|                                                       |                         |                           |                         |                     |            |         |                  |               | L  |
|                                                       |                         | Transparência na          |                         |                     |            |         |                  |               |    |
|                                                       |                         | administração             | Transporte e mobilidade | Vacinação em Canoas |            |         |                  |               |    |
|                                                       |                         |                           |                         |                     |            |         |                  |               |    |
| https://www.canoas.is.gov.br/servicos_cat/portal-sei/ |                         |                           |                         |                     |            |         |                  |               |    |
| 📑 🔘 Pesquisar 🔱 🕄                                     | D 🔚 🧿 🗷                 |                           |                         |                     | ^ <b>1</b> | ₽ 40 P0 | 2 15:<br>2 01/12 | 09<br>/2023 C |    |
|                                                       |                         |                           |                         |                     |            |         | _                |               | _  |

#### Tela 3 - Passo 4:

| 👗 Aonal SD - Pretolaun Municipa 🗙 🔶                                                                      | ~ - ø ×            |
|----------------------------------------------------------------------------------------------------|--------------------|
| ← → C △ ê amosersgovân/servico, av/portal-se/                                                            | @ 🖈 🖬 🎒 E          |
| CANDAS                                                                                                   | •                  |
| A Cidade Serviços Administração Comunicação Publicações oficiais Potal du wilder Potal du<br>Renoviñemas |                    |
| Início / Portal SEI                                                                                      |                    |
| CARTA DE SERVIÇOS                                                                                        |                    |
| Later per categoria V Later per seventina V Boccar em servicos Q                                         |                    |
| PORTAL SEI                                                                                               |                    |
| Sell Portal SEI                                                                                          |                    |
| Carroger mais                                                                                            |                    |
|                                                                                                    | ^ 10 44 Post 15:10 |

### Tela 4 - Passo 5:

| 💰 Poral SB - Nefebras Manippi x 🔶                                                                                                    | ~          | - 0          | ×          |
|----------------------------------------------------------------------------------------------------|------------|--------------|------------|
| ← → C û û acnossrs.gov.br/sen/scos/portalsei/                                                                                                    | ピ ☆        | * 0          | a 🚯        |
| Iniclo / Serviços / Portal SEI                                                                                                    |            |              |            |
| PORTAL SEL                                                                                                    |            |              |            |
|                                                                                                    |            |              |            |
| Sectar<br>Statema Fictória de Informaños, Aceso ao sistema SFI                                                                                                    |            |              |            |
|                                                                                                    |            |              |            |
|                                                                                                    |            |              |            |
| Сонцакти на марстано                                                                                                    |            |              |            |
|                                                                                                    |            |              |            |
| Additionality data Transportente Connecte as com a Participant Calculation Control de Mandelmente participant de Calculation Calculation C |            |              |            |
| 🔹 🖸 Peopular 🕴 🖾 🧐 👪                                                                                                    | ~ 및 4) PTE | 82 01/12/202 | ; <b>Q</b> |

#### Tela 5 - Passo 6:

| Sistema Bettorico de Informaçi 🗙 🕂                                                               |                                                        | ~ - ø ×           |
|--------------------------------------------------------------------------------------------------|--------------------------------------------------------|-------------------|
| ← → C 🏠 🔒 sistemas.canoas.rs.gov.br/sei/controlador_externo.php?acao=usuario_externo.jogar&id_or | gao_acesso_externo=0                                   | 🕶 🖻 🔅 🗯 🖬 🎒 E     |
| PREFERILIRAAMANCIPAL DE CANDAS                                                                   |                                                        |                   |
| Sistema Eletrônico de Informações                                                                |                                                        |                   |
|                                                                                                  |                                                        |                   |
|                                                                                                  |                                                        |                   |
|                                                                                                  |                                                        |                   |
|                                                                                                  |                                                        |                   |
|                                                                                                  |                                                        |                   |
|                                                                                                  |                                                        |                   |
|                                                                                                  |                                                        |                   |
|                                                                                                  |                                                        |                   |
|                                                                                                  | <u>cei</u>                                             |                   |
|                                                                                                  | JCI                                                    |                   |
|                                                                                                  | Acesso para Usuários Externos                          |                   |
|                                                                                                  | L E-mail                                               |                   |
|                                                                                                  |                                                        |                   |
|                                                                                                  | Senha                                                  |                   |
|                                                                                                  | ENTRAR                                                 |                   |
|                                                                                                  | Clique aqui para se cadastrar<br>Econocia micho scello |                   |
|                                                                                                  |                                                        |                   |
|                                                                                                  |                                                        |                   |
|                                                                                                  |                                                        |                   |
|                                                                                                  |                                                        |                   |
|                                                                                                  |                                                        |                   |
|                                                                                                  |                                                        |                   |
|                                                                                                  |                                                        |                   |
| 🖬 🔘 Pesquisar & 🖽 🛄 📓                                                                            |                                                        | ^ 12 40 POR 15:14 |

#### Tela 6 - Passo 7:

| 🔤 Sistema Elebrónico de Informaçi 🗙 🕂        |                                                                                                    |      | ×             | - 0      | ×   |
|----------------------------------------------|----------------------------------------------------------------------------------------------------|------|---------------|----------|-----|
| ← → C ☆ 🔒 sistemas.canoas.rs.gov.br/sei/cont | trolador_externo.php?acao=usuario_externo_controle_acessos@acao_origem=usuario_externo_logar@id_orgao_acesso_externo=0@infra_hssh=a97tace05e968cc232a9dbef6b71175c | 0v ⊡ | ☆             | * 🗆      | 🎒 E |
| HISPETURA MUNICIPAL DE CANONS                |                                                                                                    |      |               |          |     |
| Sel. Cansas                                  |                                                                                                    |      |               |          | ግ ብ |
| Controle de Acessos Externos                 | Controle de Acessos Externos                                                                                                    |      |               |          |     |
| Alterar Senha                                | Ver expirados                                                                                                    |      |               |          |     |
| Peticionamento ·                             |                                                                                                    |      |               |          |     |
| Processo Novo                                | Nenhum registro encontrado.                                                                                                    |      |               |          |     |
| Recibos Eletrônicos de Protocolo             |                                                                                                    |      |               |          |     |
| Intimações Eletrônicas                       |                                                                                                    |      |               |          |     |
| Pesquisa Pública                             |                                                                                                    |      |               |          |     |
|                                              |                                                                                                    |      |               |          |     |
|                                              |                                                                                                    |      |               |          |     |
|                                              |                                                                                                    |      |               |          |     |
|                                              |                                                                                                    |      |               |          |     |
|                                              |                                                                                                    |      |               |          |     |
|                                              |                                                                                                    |      |               |          |     |
|                                              |                                                                                                    |      |               |          |     |
|                                              |                                                                                                    |      |               |          |     |
|                                              |                                                                                                    |      |               |          |     |
|                                              |                                                                                                    |      |               |          |     |
|                                              |                                                                                                    |      |               |          |     |
|                                              |                                                                                                    |      |               |          |     |
|                                              |                                                                                                    |      |               |          |     |
|                                              |                                                                                                    |      |               |          |     |
|                                              |                                                                                                    |      |               |          |     |
|                                              |                                                                                                    |      |               |          |     |
|                                              |                                                                                                    |      |               |          |     |
|                                              |                                                                                                    |      |               |          |     |
|                                              |                                                                                                    |      |               |          |     |
| 📲 🔘 Pesquisar 🛛 🖗                            |                                                                                                    |      | d POR<br>PTB2 | 01/12/20 |     |

## Tela 7 - Passo 8:

| 🚾 = Sistema Bletrónico de Informa; 🗙 🕂                                                                                                    |                                                                                                    | ~           | - 0                     | ×   |
|----------------------------------------------------------------------------------------------------|----------------------------------------------------------------------------------------------------|-------------|-------------------------|-----|
| ← → C ☆ 🔒 sistemas.canoas.rs.gov.br/sei/contr                                                                                                    | olador_externo.php?acao=md_pet_usu_ext_iniciar&id_orgao_acesso_externo=0&infra_hash=91097fbb6d329466875731bc99624fcd |             | * 🗆 🍦                   | ) : |
| PREFEITURA MUNICIPAL DE CANDAS                                                                                                    |                                                                                                    |             |                         |     |
| Sel. Canoas                                                                                                    |                                                                                                    |             | Menu                    | υ   |
| International Automatica Landonal<br>Sector Sectoria<br>Processo Novo<br>Recebos Liebelonicos de Prodocolo<br>tarimagões (Liebelonicos<br>Progenilas Pública) | Peticlonamento de Processo Novo                                                                                      |             | Mon 2                   |     |
|                                                                                                    |                                                                                                    |             |                         |     |
| 🚦 🔘 Pesquisar 🔒                                                                                                    |                                                                                                    | · 1월 40 POB | t 15:20<br>2 01/12/2023 | Q   |

### Tela 8 - Passo 9 e 10:

| 🔤 : Sistema Betrónico de Informa 🗙 🔶        |                                                                                                    | ~       | -              | σ                 | ×   |
|---------------------------------------------|----------------------------------------------------------------------------------------------------|---------|----------------|-------------------|-----|
| ← → C ☆ @ sistemas.canoas.rs.gov.br/sei/com | trolador_externo.php?acao=md_pet_usu_ext_cadastrar&id_tipo_procedimento=20&id_orgao_acesso_externo=0&infra_hash=350d313a0fcd87e352f14b2bc?9cfce2                                                                                                    | Q 12 \$ | . *            | •                 |     |
| PROFESSION AND AND A CONCRE<br>SEL. Cancer  |                                                                                                    |         |                | Mer               | 10  |
| Controle de Acessos Externos                | Peticionamento de Processo Novo                                                                                                    |         | D.             |                   |     |
| Aberar Genha                                | Tipo de Processo: Usuitajle                                                                                                    |         |                |                   | -   |
| Recibos Detrónicos de Protecole             | Oranagina salara Tapi da Francesa                                                                                                    |         |                |                   | - 1 |
| Interaples Debletos                         | In Private Cont Ber Tyre der Presense Neuer al Discumenter Schlader Adukan<br>Obl: Alfertanen die Neuer Merkander Annaer Schwarten Prinzense.                                                                                                    |         |                |                   |     |
| Pengar Jak                                  | N PASA to AutorsJohn<br>New A MORE Conference Services<br>Services<br>Cartala<br>Mark More Conference Services<br>Mark More Conference Services<br>Mark More Conference Services<br>Mark More More Services<br>Mark More More Services<br>Mark More Services<br>Mark More |         |                |                   |     |
|                                             | Names (2010) New Bicks Social                                                                                                    |         | _              | Actes             | 11  |
|                                             |                                                                                                    |         |                |                   |     |
|                                             | A menana war yang kan war ka war ka war ka war ka war ka war ka war ka war ka ka war ka ka wa ka ka war ka ka war ka ka war ka ka war ka ka war ka ka war ka ka war ka ka ka war ka ka ka war ka ka ka war ka ka war ka ka ka war                                                                                                    | Famata  |                | Aglas             |     |
| 🖬 🔘 Pesquisar 🛛 🖏                           |                                                                                                    | ~ 따 해   | POR<br>PT82 01 | 15/52<br>/12/2023 |     |

#### Tela 9 - Passo 11, 12 e 13:

| isistemas.canoas.rs.gov.br/sei/contrr | olador_externo.php?acao=md_pet_usu_ext_cadastr                                                                                                    | rar&id_tipo_procedimento=                                                                                                    | 08.id_orgao_acesso_externo=08.in | fra_hash=350d313a0fcd87e352f14b2bc79c | fce2            | 6 1      | * 1                      |
|---------------------------------------|----------------------------------------------------------------------------------------------------|----------------------------------------------------------------------------------------------------|----------------------------------|---------------------------------------|-----------------|----------|--------------------------|
| CIPAL DE CANOAS                       |                                                                                                    |                                                                                                    |                                  |                                       |                 |          |                          |
|                                       |                                                                                                    |                                                                                                    |                                  |                                       |                 |          |                          |
| rasaas Estamas                        |                                                                                                    |                                                                                                    |                                  |                                       |                 |          |                          |
| essus calentos                        | Documento Essencial (20 Mb):                                                                                                    |                                                                                                    |                                  |                                       |                 |          |                          |
|                                       | Escolher arquivo Nenhum arquivo escolhido                                                                                                    |                                                                                                    |                                  |                                       |                 |          |                          |
| inicos de Protocolo                   | Tipo de Documento: 🔽                                                                                                    | Complement                                                                                                    | o do Tipo de Documento: 🛐        |                                       |                 |          |                          |
| tribicas                              |                                                                                                    | ~                                                                                                    |                                  |                                       |                 |          |                          |
|                                       | Nivel de Acesso:                                                                                                    |                                                                                                    |                                  |                                       |                 |          |                          |
|                                       | Público                                                                                                    | ~                                                                                                    |                                  |                                       |                 |          |                          |
|                                       | Formato:                                                                                                    |                                                                                                    |                                  |                                       |                 |          |                          |
|                                       | Nato-digital Digitalizado                                                                                                    | Adicionar                                                                                                    |                                  |                                       |                 |          |                          |
|                                       |                                                                                                    |                                                                                                    |                                  |                                       |                 |          |                          |
|                                       |                                                                                                    |                                                                                                    |                                  |                                       |                 |          |                          |
|                                       | Documentos Complementares (20 Mb):                                                                                                    |                                                                                                    |                                  |                                       |                 |          |                          |
|                                       | Documentos Complementares (20 Mb):<br>Escolher arquivo Nenhum arquivo escolhido<br>Tipo de Documento: 2                                                                                                    | Complement                                                                                                    | o do Tipo de Documento: 🚦        |                                       |                 |          |                          |
|                                       | Dacumentos Complementares (20 Mb)<br>Escolher arguivo Nontrum arguivo escolhido<br>Tipo de Documento:                                                                                                    | Complement                                                                                                    | o do Tipo de Documento: 🛐        |                                       |                 |          |                          |
|                                       | Documentos Complementares (20 Mb)<br>Escolher anguño Nientum anguño escolhido<br>Tipo de Documento: 2<br>Nivel de Acesso: 2                                                                                                    | Complement<br>~                                                                                                    | o do Tipo de Documento: 👔        |                                       |                 |          |                          |
|                                       | Decumentos Complementares (20 Mb)<br>Escother angéro Nientum ergelio escothido<br>Tipo de Documento:                                                                                                    | Complement                                                                                                    | o do Tipo de Documento: 👔        |                                       |                 |          |                          |
|                                       | Decumentos Complementares (20 Mb)<br>Escolher anguño Nentom anguño escolhido<br>Tipo de Documento: []<br>Nivel de Acesso: ]<br>Pictatico<br>Fornatico<br>Nati-ogla Digitatizado                                                                                                    | Complement     v     Addonar                                                                                                    | o do Tipo de Documento: 👔        |                                       |                 |          |                          |
|                                       | Documentos Complementares (20 Mb)<br>Estabar anguiro   Newhorn angulor escolado<br>Tapo de Documento: (2)<br>Morei de Acesso: (2)<br>Político<br>Morei de Acesso: (2)<br>Político<br>Morei de Acesso: (2)<br>P                                                                                                    | Complement<br>v<br>Addonar                                                                                                    | o do Tipo de Documento: 3        | Documento                             | Meet de Jonson  | Formaño  | Actions                  |
|                                       | Decements Complementares (20 Mb)<br>Exclusive graving Newhow angles escabele<br>Tips of Decements:<br>Next of Access:<br>Pacitics<br>Pacifics<br>Pacifics<br>Pa | Complement                                                                                                    | o do Tipo de Documento: 💿        | Documento                             | Nifed do Access | Formato  | Ações                    |
|                                       | Desentities Confidentiales (20 Mi)<br>Button angles (20 Min)<br>Topose Desenties:<br>Mine de Consection<br>Mine de Consection<br>Mine de                                                                                                    | Complement  Complement  Compl | o do Tipo de Documento: 2        | Documento                             | Nivel de Acesso | Formato  | Ações                    |
|                                       | Documentos Complementares (20 Mb)<br>Escaberar equiva) Nenhan engulos escabato<br>Tapo de Occumento: E<br>Patelac<br>Patelac<br>Formato: E<br>Degulacado<br>Norre do Angular                                                                                                    | Complement     Addioner                                                                                                    | o do Tipo de Occumento: 2        | Documento                             | Nivel de Acesso | Formatio | Ações<br>Setsionar     ¥ |
|                                       | Decements Complementers (20 Mb)<br>Exclusive graving Newhow angles exclusion<br>Tips de Decements:<br>Pacitics<br>Pacitics  | Complement     v      Addown                                                                                                    | o do Tipo de Documento: 🔹        | Documente                             | Nivel de Acesso | Formato  | Ações<br>Selsionar ) [3  |
|                                       | Organistis Conglementare (20 Ms)<br>Exclusion and a second and a second                                                                                                    | Complement<br>v<br>Additionar<br>thata                                                                                                    | o de Tipo de Documento: 🚦        | (XXXIIINEN)                           | Nivel do Acesso | Formato  | Ações<br>Misionar ) 15   |